# Løsning af Fejl ved indlæsning af FIK i ASA.

## Deltager har betalt FIK der er udsendt, men betalt et mindre beløb.

(Transaktionsbeløb er ikke det samme som udligningsbeløb)

## Hvis prisen på holdet ikke behøver at blive rettet

Det kan f.eks. være tastefejl 1000,10 kr i stedet for 1001 kr, så kan i vælge bare at lade den køre igennem og deltagerens betaling kører igennem og der bliver rettet fra reserveret til tilmeldt på holdet, men tilmeldings linjen på holdet står med åbent beløb og deltageren kommer også på restance listen når der skulle være betalt.

Samme hvis det f.eks. er en ratebetaling, så er det jo fint at deltageren står som tilmeldt med restance.

hvis i vil rette prisen så de ikke står i restance skal i følge næste vejledning herunder.

## Hvis det er beløb som skal rettes på holdet

Det kan f.eks. være at der er udsendt forhånds tilmelding som fuldt betalende, men i mellemtiden er deltageren blevet arbejdsledig og har derfor betalt mindre, hvis deres kommunen så giver tilskud. Så skal deltagerens tilmelding rettes til det mindre beløb først, så FIK posten kan udlignes med faktura på den nye(rigtige) pris.

Det gøres ved at rulle ud til højre i betalingsudligningskladde vinduet og finde debitor/person Id og bilagsnr.

|                                   |                                        |                                           |                          |                              |                         |                  | 0 |
|-----------------------------------|----------------------------------------|-------------------------------------------|--------------------------|------------------------------|-------------------------|------------------|---|
| Overfør K<br>difference til konto | Anyt tekst Udlign<br>til konto manuelt | Acceptér Fjern<br>udligninger udligninger | Banktransaktionsdetaljer | Vis ikke-<br>afstemte linjer | Copdater  Copdater  Søg |                  |   |
| Manuel u                          | udligning                              | Gennemse                                  | Detaljer                 | Vis                          | Side                    |                  |   |
| iktionsbeløb ilagsnr.             |                                        | Beskrivelse                               | Forfaldsd                | lato Kontonavn               |                         | Kontotype Konton |   |
| 1.045,00 .0549                    |                                        | Faktura 10549                             | 12-08-20                 | 20 Birgit Christ             | tiansen                 | Debitor 🚽 1007   |   |
| 1.045,00                          |                                        |                                           |                          | Birgit Christ                | tiansen                 | Debitor 1007     |   |

#### skift til visning af debitor listen fra startsiden

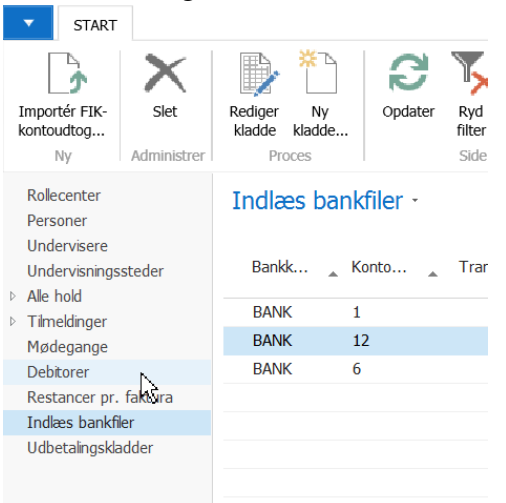

filtrer for debitoren og tryk på poster

| •                  | STAF                           | RT I                             | NAVIGER            | RAPPOR    | ar 👝    |                |                                                   |                                                                |                     |                |                         |                 |                       |     |        |            |
|--------------------|--------------------------------|----------------------------------|--------------------|-----------|---------|----------------|---------------------------------------------------|----------------------------------------------------------------|---------------------|----------------|-------------------------|-----------------|-----------------------|-----|--------|------------|
|                    |                                | Rediger                          | Vis<br>Administrer | X<br>Slet | Poster  | Kontoudtog     | Aldersford<br>Debitor -<br>Debitor -<br>Rapportér | delte tilgodehavender<br>saldo til dato<br>betalingskvittering | Salgsfaktura Ry     | kkermeddelelse | Noter<br>Vis tilknyttet | <b>O</b> pdater | Ryd<br>filter<br>Side | Søg |        |            |
| Roll<br>Per<br>Und | ecenter<br>soner<br>lervisere  | e                                |                    | Debito    | rer •   |                |                                                   |                                                                |                     |                |                         | 1007            | L.                    | ;   | Nummer | • <b>*</b> |
| Und                | lervisnin<br>bold              | ngsstede                         | r                  | Numme     | r 🚬 Nav | /n             |                                                   | Saldo (RV)                                                     | Forf. beløb<br>(RV) | Salg (RV)      |                         |                 |                       |     |        |            |
| ⊳ Tiln             | eldinaei                       | r                                |                    | 1007      | Birg    | jit Christians | en                                                | 1.045,00                                                       | 1.045,00            | 1.045,00       |                         |                 |                       |     |        |            |
| Mø<br>Det          | degange<br>itorer              | e                                |                    |           |         |                |                                                   |                                                                |                     |                |                         |                 |                       |     |        |            |
| Res<br>Ind<br>Udb  | tancer p<br>æs ban<br>etalings | pr. faktu<br>Ikfiler<br>skladder | ira                |           |         |                |                                                   |                                                                |                     |                |                         |                 |                       |     |        |            |

find faktura posten med det rigtige bilagsnummer i listen og tryk på vis bogført dokument. (kolonnen holdnummer kan også tilføjes på debitor post listen hvis du bruger den tit)

| Rediger - Debitorpo                | ster - 1007 • Birgit Chr     | istiansen                                   |                                  |                                        |                                                          |
|------------------------------------|------------------------------|---------------------------------------------|----------------------------------|----------------------------------------|----------------------------------------------------------|
| T START HAN                        | DLINGER NAVIGER              |                                             |                                  |                                        |                                                          |
| Vis Rediger I<br>liste liste bet   | Eksportér<br>alinger til fil | Naviger Vis som Vis s<br>liste diag         | som<br>rram                      |                                        |                                                          |
| Administrer                        | Proces                       | Vis                                         | Vis tilknyttet                   |                                        |                                                          |
| Dobitorpostor -                    | Vis bogført                  | dokument                                    |                                  |                                        |                                                          |
| Debitorposter                      | Se oplysnir<br>faktura elle  | nger om bogført betaling,<br>er kreditnota. |                                  |                                        |                                                          |
| Bogføringsdato                     | Bilagstype Bilag             | snr. Debitornr. M                           | 1eddelelse til modtager          |                                        |                                                          |
| 06-07-2020                         | Faktura <u>1054</u>          | <u>9</u> 1007                               |                                  |                                        |                                                          |
| Vis Slet Opret elek<br>Administrer | R NAVIGER                    | Statistik Bemærkninger Dimensi<br>Faktura   | oner Godkendelser                | Annuller Noter Links<br>vis tilknyttet | Opdater Ryd<br>Bilter Side → Gâ til<br>Forrige<br>Neeste |
| 10549 · Birgit Christ              | iansen                       |                                             |                                  |                                        |                                                          |
| By:<br>Kontaktnr.:<br>Kontakt:     | Kastrup                      |                                             | Ansvarscenter:<br>Udskrevet:     |                                        | 2                                                        |
| Telefonnummer til kundekonta       | kt:                          | ·                                           | Annulleret:<br>Korrigerende:     | Nej                                    |                                                          |
| Faxnummer til kundekontakt:        |                              |                                             | Lukket:                          | Nej                                    |                                                          |
| Mailadresse til kundekontakt:      |                              |                                             | Arbejdsbeskrivel                 | se                                     |                                                          |
| Rundekontaktens rolle:             | 06-07-2020                   |                                             |                                  |                                        | -                                                        |
| Biogsdato:<br>Bogføringsdato:      | 06-07-2020                   | -                                           |                                  |                                        | <b>v</b>                                                 |
| 5. 5                               |                              | -                                           |                                  |                                        |                                                          |
| Linier                             |                              |                                             |                                  |                                        | vis facile for                                           |
| 🗏 Linje - 🎢 Søg Filter 5           | Ryd filter                   |                                             |                                  |                                        | *                                                        |
| Type Nummer                        | Beskrivelse                  | Antal E                                     | nhedskode Enhedspris Eksk<br>mom | l. Linjebeløb Ekskl. Lii<br>s moms     | njerabatpct. Periodiserin Holdnr.                        |
| Enondeente 10100                   | 2019623, Mave, balder, lår   | - og l                                      | 4.045.4                          | 1.045.00                               | 2010/222                                                 |
| Finanskonto 12100                  | dirgit Christiansen (Pensión | suj 1                                       | 1.045,0                          | 1.045,00                               | 2019623                                                  |
| Fakturarabatbeløb Ekskl. mom       | s:                           | 0,00                                        | I alt ekskl. moms (DKK):         |                                        | 1.045,00                                                 |
|                                    | 1                            |                                             | Moms i alt (DKK):                |                                        | 0.00                                                     |

Åben holdet og find tilmeldingen, status skal ændres til afbud for at få krediteret den gamle faktura på det forkerte beløb, så der kan dannes en ny faktura på det rigtige beløb.

| •              | START                              | HANDI    | INGER                      | NAVIGER                                     | RAPPORT                                  |                                                                |
|----------------|------------------------------------|----------|----------------------------|---------------------------------------------|------------------------------------------|----------------------------------------------------------------|
| Vis            | Redi<br>Ny<br>Slet                 | ger E    | Opret e-i Hold und Opret m | mail til deltagere<br>lervisere<br>ødegange | e E Se mødega<br>Holdkatalo<br>Hovedkate | inge 🔁 Rediger<br>ger 🕞 Hold rat<br>gorier 📑 Hold be<br>Proces |
| 201<br>Unde    | 9623 ·  <br>ertitel:               | Mave,    | balder                     | , lår - og l                                | ængere af                                | spænding                                                       |
| Tilme          | eldingsfrist:                      |          |                            | ~                                           | ▼                                        |                                                                |
| Fra L          | Dato:                              |          | 11-09-202                  | .0                                          | _                                        |                                                                |
| TI Da          | ato:                               |          | 26-03-202                  | 1                                           | _                                        |                                                                |
| Fra k          | d.:                                |          | 11:15:00                   |                                             | _                                        |                                                                |
| Til Kl         | .:                                 |          | 12:45:00                   |                                             |                                          |                                                                |
| Min.           | Antal deltag                       | jere:    |                            |                                             | 11                                       |                                                                |
| Max.           | Antal delta                        | gere:    |                            |                                             | 12                                       |                                                                |
| Antal          | l lektioner:                       |          |                            |                                             |                                          | 50,00                                                          |
| Beskr<br>Tilme | rivelser<br>eldinger<br>et 🗳 Rater | · 🕼 Opi  | ret indbetali              | ing 🙇 Gendar                                | n udbetaling 👗                           | Personkort 🖩 Lin                                               |
| De             | tagernr.                           | Deltage  | ernavn                     |                                             | Fødselsdato                              | Status                                                         |
| 50             | 6                                  | Annett   | e Berthelse                | n                                           |                                          | Reserveret                                                     |
| 17             | 496                                | Hedda    | Bille                      |                                             |                                          | Reserveret                                                     |
| 25             | 591                                | Ingrid   | Blakeley                   |                                             |                                          | Tilmeldt                                                       |
| 10             | 07                                 | Birgit C | hristiansen                |                                             |                                          | Reserveret 💌                                                   |
| 13             | 82                                 | Ninna I  | Feldvoss                   |                                             |                                          | Reserveret                                                     |
|                | ~~                                 | -        | -                          |                                             |                                          |                                                                |

Når deltageren sættes til afbud spørger ASA om der skal startes kreditering, det skal der, så der trykkes ok. Nu udlignes den gamle faktura automatisk med en kreditnota af systemet. Så sætter du status på tilmeldingslinjen til reserveret igen, og vælger den rigtige pristype og pris. Filtrer for den enkelte deltager ved at stå på linjens deltagernr og trykke Alt+F3.

Fakturer deltageren ved at trykke på fakturer knappen oppe i start fanen i toppen af vinduet. Vælg ikke at sende e-mail til deltageren med ny faktura i det vindue der åbner, men sæt hak i udskriv i stedet for og tryk Ok.

Tilbage på tilmeldings linjen kan du nu rulle ud til højre og find det nye bilagsnr.

| Tilmeld   | inger       |                   |               |                   |                  |              |           |          |                |                    |            |
|-----------|-------------|-------------------|---------------|-------------------|------------------|--------------|-----------|----------|----------------|--------------------|------------|
| imes Slet | 😂 Rater 🛭 🕼 | Opret indbetaling | 🧞 Gendan ud   | lbetaling 🚨 Perso | onkort 🔠 Linje 👻 | Udskrifter 👻 | M Søg     | Filter 🛼 | Ryd filter     | r                  |            |
| 1         | Pris        | Rabatkode         | Rabat Procent | Rabatbeløb        | Netto Beløb      | Faktureret   | Bilagsnr. | Rater    | Åbent<br>beløb | Bilag<br>forfaldsd | Debitornr. |
| 1         | 200,00      |                   | 0,00          | 0,00              | 200,00           |              |           | Nej      |                |                    | 1007       |
| 1         | 200,00      |                   | 0,00          | 0,00              | 200,00           | $\checkmark$ | 10031     | Nej      |                | 26-08-2020         | 1012       |
| 1         | 200,00      |                   | 0,00          | 0,00              | 200,00           | $\checkmark$ | 10034     | Nej      | $\checkmark$   | 01-09-2020         | 1013       |
| 1         | 900,00      |                   | 0,00          | 0,00              | 900,00           | $\checkmark$ | 10035     | Nej      |                | 01-09-2020         | 1014       |
| 1         | 200,00      |                   | 0,00          | 0,00              | 200,00           |              |           | Nej      |                |                    | 1005       |

Nu skal du tilbage til betalingsudligningskladde vinduet.

| - STAR                | HANDLINGER                    | NAVIGER                                      |                                            |                             |                               |                         |                   |                                           |                          |                              |                        |
|-----------------------|-------------------------------|----------------------------------------------|--------------------------------------------|-----------------------------|-------------------------------|-------------------------|-------------------|-------------------------------------------|--------------------------|------------------------------|------------------------|
| $\boldsymbol{\times}$ | 5                             | <b></b>                                      | 4                                          |                             | م                             | +                       |                   | ✓ X                                       |                          | Y                            |                        |
| Slet                  | Importér<br>banktransaktioner | Importér FIK- Udlign<br>kontoudtog automatis | Bogfør betalinger og<br>k afstem bankkonti | Bogfør kun<br>betalinger di | Overfør<br>fference til konto | Knyt tekst<br>til konto | Udlign<br>manuelt | Acceptér Fjern<br>udligninger udligninger | Banktransaktionsdetaljer | Vis ikke-<br>afstemte linjer | Vis alle<br>linjer gen |
| Administrer           |                               | benanui                                      |                                            |                             | Manue                         | audigning               | 13                | Gennemse                                  | Detaijer                 |                              |                        |
| Match                 | tillid Transaktion            | Transaktionstekst                            |                                            | Transaktionsbel             | Udligningsb                   | eløb                    | Udlign ma         | nuelt<br>e og udlign betalinger,          | Beskrivelse              |                              | Forfald                |
| Manue                 | 13-08-2020                    | Delvist beløb - FIK 00000                    | 000106203                                  | 1.610,                      | 00 1.6                        | 10,00                   | der er ud         | lignet automatisk med                     | Faktura 11984            | ļ.                           | 03-10-2                |
| Høj                   | 13-08-2020                    | Afstemningsbeløb - FIK 0                     | 0000000107490                              | 2.725,                      | 00 2.7                        | 25,00                   | er blevet         | udlignet.                                 | Faktura 10755            | i                            | 29-08-2                |
| Høi                   | 13-08-2020                    | Afstemningsbeløb - FIK 0                     | 0000000106724                              | 1.225,                      | 00 1.2                        | 25,00                   |                   | 10672                                     | Faktura 10678            |                              | 23-08-2                |

I det nye vindue der åbner fjerner du hakket i den øverste række der svarer til den faktura der var på den afmeldte tilmelding, og finder rækken med det nye fakturanr.

brug evt. faldende sortering på kolonnen bilagsnr da den nye(rigtige) fakturering lige er oprettet og derfor har højeste nr.

| Rediger - Betaling  | sudligning |                                |                |              |            |               |             |                                        |                            |                                   | × |
|---------------------|------------|--------------------------------|----------------|--------------|------------|---------------|-------------|----------------------------------------|----------------------------|-----------------------------------|---|
| ▼ START             | HANDLINGER | NAVIGER                        |                |              |            |               |             |                                        |                            |                                   | 0 |
| <b>C H</b>          |            |                                |                |              |            |               |             |                                        |                            |                                   |   |
| Opdater Søg<br>Side |            |                                |                |              |            |               |             |                                        |                            |                                   |   |
| Betalingsoplysni    | inger      |                                |                |              |            |               |             |                                        |                            | Flere matchdetaljer               | ^ |
| Betalingsstatus:    | Afstemt au | itomatisk - matchi             | tillid: Medium |              |            | Transaktionsb | eløb:       |                                        | 1.045,00                   |                                   |   |
| Transaktionsdato:   | 04-08-2020 |                                |                |              |            | Transaktionst | ekst:       | FIK-dubletnummer - FIK 000000000105494 |                            | EIK-dubletnummer - EIK 0000000010 |   |
| Åbne poster         | $\frown$   |                                |                |              |            | $\cap$        |             |                                        |                            | TReduberiummer - TR 000000010.    |   |
| Udigningsb          | eløb Udig  | Restbeløb (efter<br>bogføring) | Udign.løb F    | Forfaldsdato | Bilagstype | Bilagsnr.     | Eks<br>bila | sternt Beskrivelse<br>Igsnr.           | Restbeløb inkl. 📥<br>rabat |                                   |   |
| 1.045               | 5,00       | 0,00                           | 1132 1         | 12-08-2020   | Faktura    | 10549         |             | Faktura 10549                          | 1.045,00                   |                                   |   |
|                     |            | 1.045,00                       | 1426 (         | 08-08-2020   | Faktura    | 10696         |             | Faktura 10696                          | 1.045,00                   |                                   |   |
|                     |            | 1.045,00                       | 1266 1         | 12-08-2020   | Faktura    | 10616         |             | Faktura 10616                          | 1.045,00                   |                                   |   |
|                     |            | 1.045,00                       | 1268 1         | 12-08-2020   | Faktura    | 10617         |             | Faktura 10617                          | 1.045,00                   |                                   |   |
|                     |            | 1.045,00                       | 1134 1         | 12-08-2020   | Faktura    | 10550         |             | Faktura 10550                          | 1.045,00                   |                                   |   |
|                     |            | 1.045,00                       | 1138 1         | 12-08-2020   | Faktura    | 10552         |             | Faktura 10552                          | 1.045,00                   |                                   |   |
|                     |            | 1.045,00                       | 1430 (         | 08-08-2020   | Faktura    | 10698         |             | Faktura 10698                          | 1.045,00                   |                                   |   |
| 4                   |            |                                |                |              |            |               |             |                                        | Þ                          |                                   |   |
| Udligningsbeløb:    |            |                                | 1.             | .045,00      |            | Difference:   | [           |                                        | 0,00                       |                                   |   |
|                     |            |                                |                |              |            |               |             |                                        |                            | ОК                                |   |

Sæt hak i rækken med det rigtige bilagsnr og tryk OK.

## Deltager har betalt FIK der er udsendt, men betalt et større beløb.

Her har ASA ingen steder at gøre af de ekstra penge selv, så derfor står matchchild til Lav. Vælg det af de tre afsnit herunder der passer til dit problem, og følg vejledningen.

# Hvis der er indbetalt FIK med fuld pris, selvom den er krediteret og der er sendt ny FIK med nedsat pris

Find faktura nr på den nye faktura inde på tilmeldings linjen på holdet. Stå på linjen i betalingsudlignings kladde vinduet. Tryk på "Udlign manuelt" knappen i toppen.

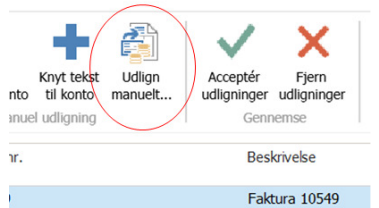

Fjern hakket i den øverste linje.

Sæt hak i den linje med det nye fakturanummer som du lige fandt på holdet.

| Rediger - Betalingsudligning |                                |                        |            |                    |                                       |                            |                                   |
|------------------------------|--------------------------------|------------------------|------------|--------------------|---------------------------------------|----------------------------|-----------------------------------|
| START HANDLINGER             | NAVIGER                        |                        |            |                    |                                       |                            | 0                                 |
| Opdater Søg<br>Side          |                                |                        |            |                    |                                       |                            |                                   |
| Betalingsoplysninger         |                                |                        |            |                    |                                       |                            | Flere matchdetalier               |
| Betalingsstatus: Afstemt au  | tomatisk - matcht              | illid: Medium          |            | Transaktionsbeløb: |                                       | 1.045,00                   | -                                 |
| Transaktionsdato: 04-08-2020 |                                |                        |            | Transaktionstekst: | FIK-dubletnummer - FIK 00000000105494 |                            | FIK dubleterummer FIK 0000000010  |
| Åbne poster                  |                                |                        |            | $\frown$           |                                       |                            | FIK-dublediummer - FIK 0000000010 |
| Udigningsbeløb Udig          | Restbeløb (efter<br>bogføring) | Udign.løb Forfaldsdato | Bilagstype | Bilagsnr.          | Eksternt Beskrivelse<br>blagsnr.      | Restbeløb inkl. 📥<br>rabat |                                   |
| 1.045,00                     | 0,00                           | 1132 12-08-2020        | Faktura    | 10549              | Faktura 10549                         | 1.045,00                   |                                   |
|                              | 1.045,00                       | 1426 08-08-2020        | Faktura    | 10696              | Faktura 10696                         | 1.045,00                   |                                   |
|                              | 1.045,00                       | 1266 12-08-2020        | Faktura    | 10616              | Faktura 10616                         | 1.045,00                   |                                   |
|                              | 1.045,00                       | 1268 12-08-2020        | Faktura    | 10617              | Faktura 10617                         | 1.045,00                   |                                   |
|                              | 1.045,00                       | 1134 12-08-2020        | Faktura    | 10550              | Faktura 10550                         | 1.045,00                   |                                   |
|                              | 1.045,00                       | 1138 12-08-2020        | Faktura    | 10552              | Faktura 10552                         | 1.045,00                   |                                   |
|                              | 1.045,00                       | 1430 08-08-2020        | Faktura    | 10698              | Faktura 10698                         | 1.045,00                   |                                   |
| •                            |                                |                        |            |                    |                                       |                            |                                   |
| Udigningsbeløb:              |                                | 1.045,00               |            | Difference:        |                                       | 0,00                       |                                   |
|                              |                                |                        |            |                    |                                       |                            | ОК                                |

#### Tryk på Ok

Nu er du tilbage på betalingsudlignings kladde vinduet, og har en manuelt udlignet linje med rest beløbet der står med rødt.

Stå i den linje, og tryk på "Overfør difference til konto".

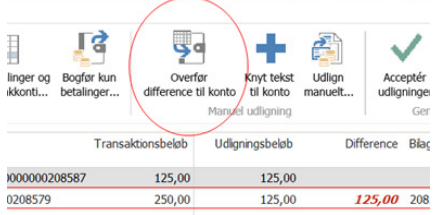

I det lille vindue der åbner sættes kontotype til Debitor og kontonr til debitorens/personens ID

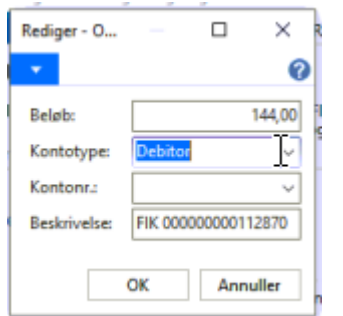

Og der trykkes Ok.

Du svarer Ok til at der dannes en ny linje med rest beløbet.

Den nye linje er sat til debitoren så det er registreret at i skylder deltageren penge.

Så det var den post (indtil der evt. skal tilbagebetales, men det er en anden hjælpefil)

## Hvis samme hold bare er betalt to gange ved fejl

Så lægges pængene på debitorens/deltagerens "konto", og bagefter kan man ringe og høre om de vil have pengene tilbage eller kunne tænke sig at deltage på andre hold.

Rul ud til højre og find debitor nr. Tryk på overfør difference til konto.

Hvis der er betalt dobbelt på samme FIK ser det sådan ud i betalingsudligningskladden.

| Rediger -   | Betalingsudlignin             | gskladde - BA               | NK                   |                                          |                          |                         |                    |                   |                         |                      |                          |                              |                  |                              |
|-------------|-------------------------------|-----------------------------|----------------------|------------------------------------------|--------------------------|-------------------------|--------------------|-------------------|-------------------------|----------------------|--------------------------|------------------------------|------------------|------------------------------|
| - STAP      | HANDLINGER                    | NAVIGER                     |                      |                                          |                          |                         |                    |                   |                         |                      |                          |                              |                  |                              |
| Slet        | Importér<br>banktransaktioner | Importér FIK-<br>kontoudtog | Udlign<br>automatisk | Bogfør betalinger og<br>afstem bankkonti | Bogfør kun<br>betalinger | Overfor<br>difference t | ør<br>il konto     | Udlign<br>manuelt | Acceptér<br>udligninger | Fjern<br>udligninger | Banktransaktionsdetaljer | Vis ikke-<br>afstemte linjer | C Opdater  A Søg |                              |
| dministrer  |                               |                             | Behandl              |                                          |                          |                         | Manuel udligning   |                   | Gen                     | nemse                | Detaljer                 | Vis                          | Side             |                              |
| Match       | * Transaktion                 | Transaktionste              | kst                  |                                          | Transa                   | ktionsbeløb             | Udigningsbeløb     | Diff              | ference Bilag           | snr.                 | E                        | Beskrivelse                  | Forfaldsda       | to Kontonavn                 |
| Lav         | 22-06-2020                    | Fakturaen er a              | allerede bet         | alt - FIK 0000000020                     | 08587                    | 125,00                  | 125,00             |                   |                         |                      |                          |                              |                  | Keld Lampert                 |
| Medium      | 22-06-2020                    | Overskydende                | beløb - FI           | K 00000000208579                         |                          | 250,00                  | 125,00             | 1                 | <b>25,00</b> 2085       | 7                    |                          | aktura 20861                 | 17-06-202        | 0 Karin Sloth Møller         |
| Medium      | 22-06-2020                    | Overskydende                | beløb - FI           | K 00000000208777                         |                          | 250,00                  | 125,00             | 1                 | <b>25,00</b> 2087       | 7                    | 1                        | aktura 20881                 | 17-06-202        | 0 Ulla Kornbek               |
| Høj         | 22-06-2020                    | Afstemningsbe               | eløb - FIK (         | 00000000208520                           |                          | 125,00                  | 125,00             |                   | 2085                    | 2                    | 1                        | aktura 20856                 | 17-06-202        | 0 Johanne Andersen           |
| Høj         | 22-06-2020                    | Afstemningsbe               | eløb - FIK (         | 00000000208264                           |                          | 125,00                  | 125,00             |                   | 2082                    | 6                    | 1                        | aktura 20830                 | 17-06-202        | 0 Annie Jensen Andresen      |
| Høj         | 22-06-2020                    | Afstemningsbe               | eløb - FIK (         | 00000000210344                           |                          | 3.065,00                | 3.065,00           |                   | 2103                    | 4                    | 1                        | aktura 21038                 | 25-06-202        | 0 Birgitte Ringsdal Johansen |
| Høj         | 22-06-2020                    | Afstemningsbe               | eløb - FIK (         | 00000000210336                           |                          | 3.065,00                | 3.065,00           |                   | 2103                    | 3                    | 1                        | aktura 21037                 | 25-06-202        | 0 Christian Johansen         |
| Høj         | 22-06-2020                    | Afstemningsbe               | eløb - FIK C         | 00000000208553                           |                          | 125,00                  | 125,00             |                   | 2085                    | 5                    | 1                        | aktura 20859                 | 17-06-202        | 0 Kaj Schnor                 |
| Høj         | 22-06-2020                    | Afstemningsbe               | eløb - FIK C         | 00000000211615                           |                          | 240,00                  | 240,00             |                   | 2116                    | 1                    |                          | aktura 21165                 | 19-06-202        | 0 Vivian Bossen Mose         |
|             |                               |                             |                      |                                          |                          |                         |                    |                   |                         |                      |                          |                              |                  |                              |
|             |                               |                             |                      |                                          |                          |                         |                    |                   |                         |                      |                          |                              |                  |                              |
|             |                               |                             |                      |                                          |                          |                         |                    |                   |                         |                      |                          |                              |                  |                              |
|             |                               |                             |                      |                                          |                          |                         |                    |                   |                         |                      |                          |                              |                  |                              |
|             |                               |                             |                      |                                          |                          |                         |                    |                   |                         |                      |                          |                              |                  |                              |
|             |                               |                             |                      |                                          |                          |                         |                    |                   |                         |                      |                          |                              |                  |                              |
|             |                               |                             |                      |                                          |                          |                         |                    |                   |                         |                      |                          |                              |                  |                              |
|             |                               |                             |                      |                                          |                          |                         |                    |                   |                         |                      |                          |                              |                  |                              |
|             |                               |                             |                      |                                          |                          |                         |                    |                   |                         |                      |                          |                              |                  |                              |
| aldo på ban | kkonto:                       |                             |                      | 1.19                                     | 2.761,00                 | Udeståer                | nde transaktioner: |                   |                         |                      | 23.807,00                |                              |                  |                              |
| ransaktions | beløb i alt:                  |                             |                      |                                          | 7.370,00                 | Udeståer                | nde betalinger:    |                   |                         |                      | 0,00                     |                              |                  |                              |
| aldo på ban | kkonto efter bogføri          | ng:                         |                      | 1.3                                      | 199.881,00               | Kontoudt                | ogs slutsaldo:     |                   |                         |                      | 0,00                     |                              |                  |                              |
|             |                               | -                           |                      |                                          |                          |                         |                    |                   |                         |                      |                          |                              |                  |                              |
|             |                               |                             |                      |                                          |                          |                         |                    |                   |                         |                      |                          |                              |                  | OK                           |

Hvis der er sat til afbud (krediteret) på holdet inden indbetalingen af FIK bliver beløbet også regnet som allerede betalt men vises ikke med rødt.

Betalingsudligningskladde -

| Matc | Transaktion | Transaktionstekst                                 |    | Transaktionsbeløb | Udligningsbeløb | Difference |
|------|-------------|---------------------------------------------------|----|-------------------|-----------------|------------|
| Lav  | 11-08-2020  | Fakturaen er allerede betalt - FIK 00000000107383 |    | 100,00            | 100,00          |            |
| Lav  | 11-08-2020  | Fakturaen er allerede betalt - FIK 00000000107391 |    | 100,00            | 100,00          |            |
| Lav  | 18-08-2020  | Fakturaen er allerede betalt - FIK 00000000108886 | N  | 1.810,00          | 1.810,00        |            |
| Lav  | 20-08-2020  | Fakturaen er allerede betalt - FIK 00000000108282 | 43 | 2.873,00          | 2.873,00        |            |
| Lav  | 21-08-2020  | Fakturaen er allerede betalt - FIK 00000000109801 |    | 1.311,00          | 1.311,00        |            |

#### vælg debitor som konto type, indtast debitor nr. og tryk OK.

| Rediger - Overfør differe 🔤 🗖 🗙 |                  |  |  |  |  |  |  |  |
|---------------------------------|------------------|--|--|--|--|--|--|--|
| <b>•</b>                        | 0                |  |  |  |  |  |  |  |
| Beløb:                          | 1.045,00         |  |  |  |  |  |  |  |
| Kontotype:                      | Debitor 🗸        |  |  |  |  |  |  |  |
| Kontonr.:                       | 1007 💌           |  |  |  |  |  |  |  |
| Beskrivelse:                    | FIK 0000000010 💌 |  |  |  |  |  |  |  |
|                                 |                  |  |  |  |  |  |  |  |
|                                 | OK Annuller      |  |  |  |  |  |  |  |

## Hvis F.eks. et ægtepar har betalt for begges tilmeldinger på samme FIK.

Så gør man først som ovenfor så pengene står på indbetalerens "konto".

Derefter finder man ægtefællens tilmelding på holdet.

Status sættes til Afbud, med ja til kreditnota, så ægtefælden ikke længere skylder og der kan tilmeldes igen.

Status på tilmeldingslinjen sættes nu til reserveret igen, prisen og betalingsmetode tjekkes og ude til højre vælges ægtefællen (der jo allerede har betalt dobbelt på eget FIK) som debitor id/betaler. Den nye tilmelding faktureres med Alt+F3 (filtrer til kun den post) og fakturer knappen i toppen. Her skal der formentligt heller ikke udsendes ny faktura mail da der jo er betalt.

Efter at FIK Indlæsning er gennemført (når du har udskrevet til excel og bogført hele den FIK kladde fil som fejlen var i) skal du udligne det ekstra indbetalte beløb med den ubetalte faktura så ægtefællen som ikke selv betalte går fra reserveret til tilmeldt.

Beskrivelsen kommer her selvom du skal tilbage og gøre det senere. Gå til den betalende ægtefælles debitor og tryk poster.

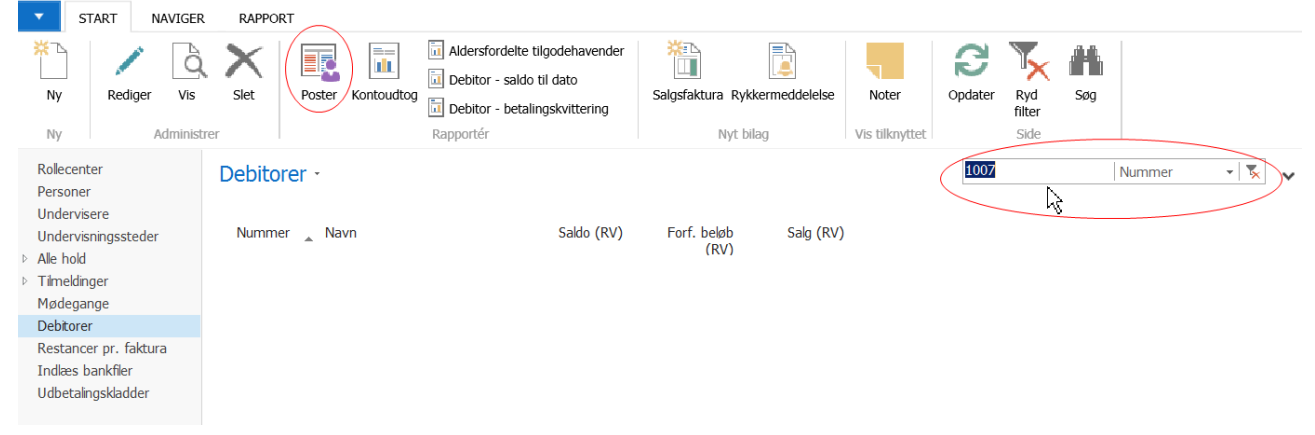

Her vil der nu være mindst fire poster, egen faktura og tilhørende betaling, restbeløb fra FIK og ny faktura fra ægtefællens hold.

Stå på den nyoprettede faktura for ægtefællens hold. tryk på udlign manuelt i handlinger båndet i toppen af vinduet.

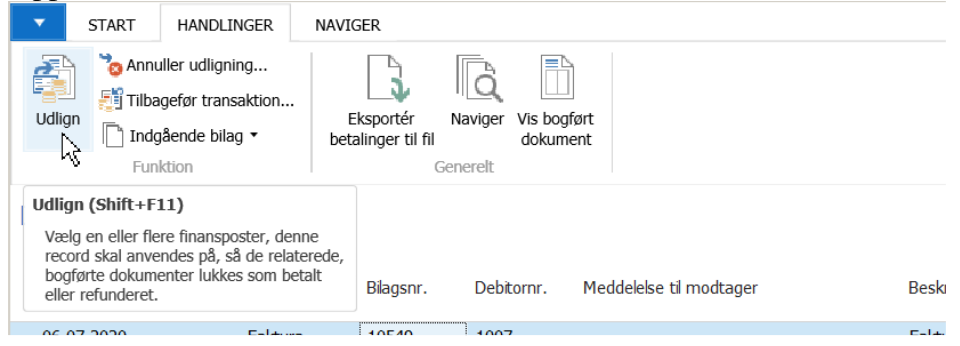

vælg den post med tilsvarende beløb der blev til overs fra FIK og tryk OK.

## Deltager har betalt samme FIK to gange.

Står som FIK dubletnummer i listen hvis de er i samme bankfil, eller som FIK er allerede betalt hvis første betaling var i anden bankfil.

| Medium | 05-08-2020 | FIK-dubletnummer - FIK 00000000104                      | 1.397,00 | 1.397,00   |
|--------|------------|---------------------------------------------------------|----------|------------|
| Medium | 05-08-2020 | FIK-dubletnummer - FIK 00000000104                      | 1.397,00 | 1.397,00 👻 |
| 11-4   | 05 00 2020 | Added and a labor 100 000000000000000000000000000000000 | 1 000 00 | 1 000 00   |

Som udgangspunkt skal der ikke gøres noget så bliver pengene overført til Debitorens/deltagerens konto og kan tilbagebetales.

Men noter gerne debitor Id så i husker at få det gjort.

#### Hvis der er et andet hold til samme pris på deltageren, som ikke er betalt.

Så er der nok bare indbetalt på forkert FIK nummer.

Find Bilagsnr./fakturanr. på tilmeldingslinjen på dette hold.

Stå på den linje i betalingsudligningskladde vinduet som er dublet og derfor ikke har match. Tryk på udlign manuelt

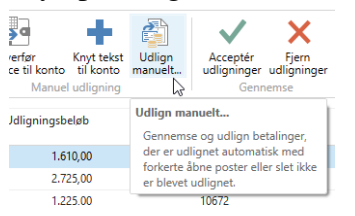

Hvis der alligevel skulle være hak i øverste linje så fjern det

| Betalingsoplysninge                   | r               |  |  |  |  |  |  |  |  |  |  |
|---------------------------------------|-----------------|--|--|--|--|--|--|--|--|--|--|
| Betalingsstatus:                      | Afstemt manuelt |  |  |  |  |  |  |  |  |  |  |
| Transaktionsdato:                     | 13-08-2020      |  |  |  |  |  |  |  |  |  |  |
| Åbne poster                           |                 |  |  |  |  |  |  |  |  |  |  |
| Udligningsbeløb Udli Restbeløl<br>bog |                 |  |  |  |  |  |  |  |  |  |  |
| 1.610,                                | <u>00</u> 🛛 📉   |  |  |  |  |  |  |  |  |  |  |
|                                       |                 |  |  |  |  |  |  |  |  |  |  |
| 4                                     |                 |  |  |  |  |  |  |  |  |  |  |
| Udligningsbeløb:                      |                 |  |  |  |  |  |  |  |  |  |  |

Sæt hakket i den linje der har det fakturanr. som du lige har fundet på tilmeldingen, og tryk OK.

#### Hvis der er ægtefælle eller anden deltager som ikke har betalt og som deltageren plejer at deltage sammen med og pengene er betalt for denne anden deltager (bare med forkert FIK).

Først noteres debitor nr. på indbetaleren.

Så finder man den anden deltagers tilmelding på holdet.

Status sættes til Afbud i tilmeldingslinjen.

tryk ja til kreditnota, så deltageren ikke længere skylder og der kan tilmeldes igen.

Status på tilmeldingslinjen sættes til reserveret igen, prisen og betalingsform tjekkes og ude til højre vælges betalerens debitor id som du noterede før fra betalingsudligningskladde vinduet som debitor id/betaler for denne tilmelding.

| Tilmeldinge | r          |                   |         |                |                    |            |         |                 |           |             |              |                |    |
|-------------|------------|-------------------|---------|----------------|--------------------|------------|---------|-----------------|-----------|-------------|--------------|----------------|----|
| 🗙 Slet 🖉    | Rater [    | Opret indbetaling | g 🙇 Gen | dan udbeta     | iling 🚨            | Personkort | 🛄 Lir   | ije 👻 Udskrifte | r 🔹 🎢 Søg | Filter      | < Ryd filt   | er             |    |
| Netto Belø  | øb Fakture | ret Bilagsnr.     | Rater   | Åbent<br>beløb | Bilag<br>forfaldsd | Debitor    | nr.     | Debitor Navn    |           | Т од<br>L   | T og L<br>mo | Bemærkninge    | r  |
| 300,        | 00         |                   | Nej     |                |                    | 1005       | $\sim$  |                 |           | Nej         |              |                |    |
|             |            |                   |         |                |                    | ▼ Navr     | n       |                 | Telefon   | Adress      | 2            |                | ^  |
|             |            |                   |         |                |                    | Sandra     | Poulser | ı               |           |             |              |                |    |
|             |            |                   |         |                |                    | Sandra     | Testny  |                 |           |             |              |                |    |
|             |            |                   |         |                |                    | Sandra     | lgen    |                 |           |             |              |                | 11 |
|             |            |                   |         |                |                    | Aase Te    | st      | $\square$       |           |             |              |                |    |
|             |            |                   |         |                |                    | Brian Te   | st      |                 |           |             |              |                |    |
|             |            |                   |         |                |                    | Heidi Te   | est     |                 |           |             |              |                |    |
|             |            |                   |         |                |                    | Per Test   |         |                 |           |             |              |                |    |
|             |            |                   |         |                |                    | Ny A       | vancer  | et              |           | ▼ Angiv sor | n standa     | dfilterkolonne |    |
|             |            |                   |         |                |                    |            |         |                 |           |             |              |                | _  |
| <           |            |                   |         |                |                    |            |         |                 |           |             |              |                |    |

Den nye tilmelding faktureres med Alt+F3 (filtrer til kun den post) og fakturer knappen i toppen. Her skal der formentligt heller ikke udsendes ny fakturamail da der jo er betalt. Noter det nye fakturanr. som står i kolonnen bilagsnr i tilmeldingslinjen.

Gå tilbage til betalingsudligningskladde vinduet

Tjek at du stadig står på den rigtige linje som du er ved at behandle.

Tryk på udlign manuelt

Hvis der alligevel skulle være hak i øverste linje så fjern det

| Betalingsoplysninge                   | r               |  |  |  |  |  |  |  |  |
|---------------------------------------|-----------------|--|--|--|--|--|--|--|--|
| Betalingsstatus:                      | Afstemt manuelt |  |  |  |  |  |  |  |  |
| Transaktionsdato:                     | 13-08-2020      |  |  |  |  |  |  |  |  |
| Åbne poster                           |                 |  |  |  |  |  |  |  |  |
| Udligningsbeløb Udli Restbeløl<br>bog |                 |  |  |  |  |  |  |  |  |
| 1.610,                                | 00 🛛 📉 📉        |  |  |  |  |  |  |  |  |
|                                       |                 |  |  |  |  |  |  |  |  |
| <                                     |                 |  |  |  |  |  |  |  |  |
| Udligningsbeløb:                      |                 |  |  |  |  |  |  |  |  |

Sæt hakket i den linje der har det fakturanr. du lige har oprettet på tilmeldingen, og tryk OK.

# Der er indbetalt FIK som slet intet match har.

#### Hvis man ingen ide har om hvad pengene er for

Så kan man spørge banken hvor de kommer fra, og i ASA lægge dem til side.

Det vil formentligt være en der har tastet FIK nummer forkert og kan oftest være umuligt at finde ud af hvem og for hvilket hold.

Så kan man bruge knappen "Overfør difference til konto" og vælge f.eks. finanskonto 91300 Forudbetalte deltagergebyrer, og se om der senere er nogen der henvender sig og påstår at have betalt.

| Rediger - Ov | erfør diff              | ere                          |         |                 |                    |
|--------------|-------------------------|------------------------------|---------|-----------------|--------------------|
| <b>•</b>     |                         | 0                            |         |                 |                    |
| Beløb:       |                         | 1.045,00                     |         |                 |                    |
| Kontotype:   | Finansko                | onto 💌                       |         |                 |                    |
| Kontonr.:    | 91300                   | <b>•</b>                     |         |                 |                    |
| Beskrivelse: | <b>⊤</b> <sup>Nu…</sup> | Navn                         | Туре    | Spærret         | Direkte 🔺          |
|              | C 80200                 | Prioriteter                  | Balance |                 |                    |
|              | 90200                   | Bankmellemværende            | Balance |                 |                    |
|              | 90300                   | Lân                          | Balance |                 |                    |
|              | 90400                   | Kassekredit                  | Balance |                 |                    |
|              | 91100                   | Kreditorer                   | Balance |                 |                    |
|              | 91200                   | Periodeafgrænsningsposter    | Balance |                 |                    |
|              | 91300                   | Forudbetalte deltagergebyrer | Balance |                 | <b>I</b>           |
|              | Ny Av                   | anceret                      | 43      | ▼ Angiv som sta | ndardfilterkolonne |

Ellers spørg jeres bogholder hvor pengene skal konteres for de står jo på jeres bank konto.

Så skal du senere flytte pengene til en debitors konto, hvis du finder ud af hvor de hørte til. Dette gør du ved at oprette en ny finanskladde linje kontotype debitor, kontonr debitorens id, rigtigt beløb, modkontotype finanskonto, kontonr 91300 (hvis det var den du brugte).

## Hvis man vil lede manuelt.

Så kan man åbne en vilkårlig debitors poster. rydde filter der begrænser til den ene debitor indsætte egne filtre f.eks. på beløb, restbeløb og at betalingsmåde er FIK

| 📊 Rediger - Debitorposter                                                                             | r                                           |                        |                                         |                               |           |                           |     |            |                      |                  |           |                   |                                                                                                    | _ 🗆 ×                                                    |
|----------------------------------------------------------------------------------------------------|---------------------------------------------|------------------------|-----------------------------------------|-------------------------------|-----------|---------------------------|-----|------------|----------------------|------------------|-----------|-------------------|----------------------------------------------------------------------------------------------------|----------------------------------------------------------|
| START HANDLIN                                                                                         | IGER NAV                                    | IGER                   |                                         |                               |           |                           |     |            |                      |                  |           |                   |                                                                                                    | 0                                                        |
| Vis Rediger<br>liste liste<br>Administrer                                                             | portér Vis bo<br>ger til fil doku<br>Proces | ogført Naviger<br>ment | Vis som Vis som<br>liste diagram<br>Vis | Noter Links<br>Vis tilknyttet | Opdater I | Ryd Søg<br>litter<br>Side |     |            |                      |                  |           |                   |                                                                                                    |                                                          |
| Debitorposter -                                                                                       |                                             |                        |                                         |                               |           |                           |     |            | Skriv for at filtre  | e (F3) Bilagsnr. |           | · • ^             | Debitorpostdetaljer                                                                                                  | ^                                                        |
| Vis resultater:<br>X Hvor Beløb ▼ er<br>X Og Restbeløb ▼ er<br>X Og Betalngsformsko<br>↓ Tilføj fiter | 1.045<br>r 1.045<br>ide ∙er                 | FIK                    |                                         |                               |           |                           |     |            |                      |                  |           |                   | Dokument:<br>Forfaldsdato:<br>Kont.rabatdato:<br>Rykker-/rentenotaposter:<br>Udignede poster:<br>Detaljerede poster: | Faktura 10625<br>12-08-2020<br>06-07-2020<br>0<br>0<br>1 |
| Bogføringsdato                                                                                        | Bilagstype                                  | Bilagsnr. 🔺            | Debitornr. Mee                          | ddelelse til modtager         |           | Beskrivelse               |     | Valutakode | Oprindeligt<br>beløb | Beløb            | Restbeløb | Restbeløb (F_     | Indgående bilagsfiler<br>Ø Vedhæft fil 🛅 Indgåend                                                                    | de blag                                                  |
| 06-07-2020                                                                                            | Faktura                                     | 10549                  | 1007                                    |                               |           | Faktura 1054              | 19  |            | 1.045,00             | 1.045,00         | 1.045,00  | 1.045             | Navn                                                                                                    | lype                                                     |
| 06-07-2020                                                                                            | Faktura                                     | 10550                  | 1382                                    |                               |           | Faktura 1055              | i0  |            | 1.045,00             | 1.045,00         | 1.045,00  | 1.045             |                                                                                                    |                                                          |
| 06-07-2020                                                                                            | Faktura                                     | 10552                  | 17496                                   |                               |           | Faktura 1055              | 2   |            | 1.045,00             | 1.045,00         | 1.045,00  | 1.045             |                                                                                                    |                                                          |
| 06-07-2020                                                                                            | Faktura                                     | 10553                  | 18558                                   |                               |           | Faktura 1055              | 3   |            | 1.045,00             | 1.045,00         | 1.045,00  | 1.045             |                                                                                                    |                                                          |
| 06-07-2020                                                                                            | Faktura                                     | 10554                  | 18563                                   |                               |           | Faktura 1055              | i4  |            | 1.045,00             | 1.045,00         | 1.045,00  | 1.045             |                                                                                                    |                                                          |
| 06-07-2020                                                                                            | Faktura                                     | 10556                  | 3439                                    |                               |           | Faktura 1055              | i6  |            | 1.045,00             | 1.045,00         | 1.045,00  | 1.045             |                                                                                                    |                                                          |
| 06-07-2020                                                                                            | Faktura                                     | 10560                  | 5680                                    |                               |           | Faktura 1056              | i0  |            | 1.045,00             | 1.045,00         | 1.045,00  | 1.045             |                                                                                                    |                                                          |
| 06-07-2020                                                                                            | Faktura                                     | 10616                  | 13787                                   |                               |           | Faktura 1061              | .6  |            | 1.045,00             | 1.045,00         | 1.045,00  | 1.045             |                                                                                                    |                                                          |
| 06-07-2020                                                                                            | Faktura                                     | 10617                  | 13788                                   |                               |           | Faktura 1061              | .7  |            | 1.045,00             | 1.045,00         | 1.045,00  | 1.045             |                                                                                                    |                                                          |
| 06-07-2020                                                                                            | Faktura                                     | 10622                  | 1874                                    |                               |           | Faktura 1062              | 2   |            | 1.045,00             | 1.045,00         | 1.045,00  | 1.045             |                                                                                                    |                                                          |
| 06-07-2020                                                                                            | Faktura                                     | 10623                  | 23446                                   |                               |           | Faktura 1062              | 3   |            | 1.045,00             | 1.045,00         | 1.045,00  | 1.045             |                                                                                                    |                                                          |
| 06-07-2020                                                                                            | Faktura                                     | 10624                  | 2430                                    |                               |           | Faktura 1062              | :4  |            | 1.045,00             | 1.045,00         | 1.045,00  | 1.045             |                                                                                                    |                                                          |
| 06-07-2020                                                                                            | Faktura                                     | 10625                  | 3602                                    |                               |           | Faktura 1062              | 5   |            | 1.045,00             | 1.045,00         | 1.045,00  | 1.045             |                                                                                                    |                                                          |
| 06-07-2020                                                                                            | Faktura                                     | 10696                  | 12103                                   |                               |           | Faktura 1069              | 16  |            | 1.045,00             | 1.045,00         | 1.045,00  | 1.045             |                                                                                                    |                                                          |
| 06-07-2020                                                                                            | Faktura                                     | 10698                  | 18252                                   |                               |           | Faktura 1069              | 18  |            | 1.045,00             | 1.045,00         | 1.045,00  | 1.045             |                                                                                                    |                                                          |
| ● ● ● ● ● ● ● ● ● ● ● ● ● ● ● ● ● ● ●                                                                 | Faktura                                     | 10699                  | 22006                                   |                               |           | Faktura 1069              | IQ. |            | 1.045.00             | 1.045.00         | 1.045.00  | 1 04 <sup>s</sup> |                                                                                                    |                                                          |
|                                                                                                    |                                             |                        |                                         |                               |           |                           |     |            |                      |                  |           |                   |                                                                                                    | ОК                                                       |

Hvis man er vølve og ved hvilket nummer brugeren ville have haft indtastet, eller kun har én deltager på ét hold det kan være, så noter det rigtige bilagsnr.

Gå tilbage til betalingsudligningskladde vinduet og tryk udlign manuelt Find den linje med det rigtige bilagsnr., sæt hak og tryk OK

# Hvis du har fået indlæst samme dags FIK to gange

## Hvis de er hele din fil du har fået indlæst igen,

Så kan du slette hele kladden som om den aldrig var indlæst.

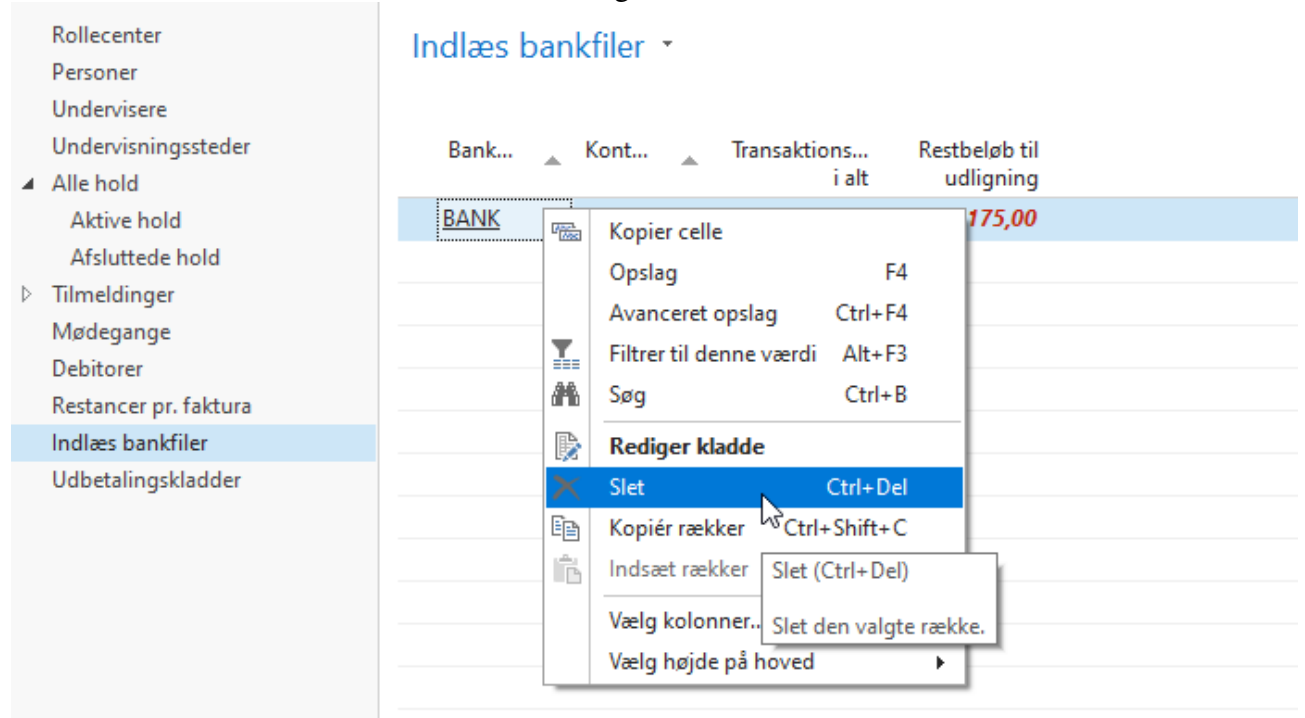

## Ellers hvis linjerne står sammen med andre linjer

Som du skal bruge, fra samme fil, og som ikke var med ved fejl, i samme bankkladde. Så skal du højreklikke på hver enkelt linje, inde i kladde listen, der var med igen ved en fejl, og vælge slet linje.

| ··· P                 | Kopier celle            |         |  |  |  |  |  |
|-----------------------|-------------------------|---------|--|--|--|--|--|
|                       | Specificer Sh           | ift+F8  |  |  |  |  |  |
|                       | Kopiér forrige          | F8      |  |  |  |  |  |
| T                     | Filtrer til denne værdi | Alt+F3  |  |  |  |  |  |
| A                     | Søg                     | Ctrl+B  |  |  |  |  |  |
| Ē                     | Kopiér rækker Ctrl+S    | hift+C  |  |  |  |  |  |
| Ĝ                     | Indsæt rækker Ctrl+S    | hift+V  |  |  |  |  |  |
|                       | Vælg kolonner           |         |  |  |  |  |  |
| ⊒*                    | Ny linje C              | trl+lns |  |  |  |  |  |
| X                     | Slet linje Ct           | rl+Del  |  |  |  |  |  |
|                       | Vælg højde på hoved     | •       |  |  |  |  |  |
| Slet linje (Ctrl+Del) |                         |         |  |  |  |  |  |

# Hvis du har behandlet alle linjer og får fejl når du trykker på "bogfør betalinger og afstem bankkonti"

#### Det kan f.eks. se sådan ud

| eløb - FIK 00000000100560  | 1.311,00 | 1.311,00 | 10056                                                    | Faktura 10056 |  |  |  |
|----------------------------|----------|----------|----------------------------------------------------------|---------------|--|--|--|
| oeløb - FIK 00000000100529 | 990,00   | 990,00   | 10052                                                    | Faktura 10052 |  |  |  |
| eløb - FIK 00000000100065  | 1.408,00 | 1.408,00 | 10006                                                    | Faktura 10006 |  |  |  |
| oeløb - FIK 00000000100487 | 1.620,00 | 1.620,00 | 10048                                                    | Faktura 10048 |  |  |  |
| eløb - FIK 00000000100578  | 1.311,00 | 1.311,00 | 10057                                                    | Faktura 10057 |  |  |  |
| eløb - FIK 00000000103200  | 715,00   | 715,00   | 454 405                                                  | ~             |  |  |  |
| eløb - FIK 00000000103218  | 715,00   | 715,00   | ASA - AUF                                                | ^             |  |  |  |
| eløb - FIK 00000000102111  | 1.146,00 | 1.146,00 | Åhen skal have en værdi i Debitornost: Løhenr = 810. Det |               |  |  |  |
| eløb - FIK 00000000100586  | 758,00   | 758,00   | være nul eller tomt.                                     |               |  |  |  |
| oeløb - FIK 00000000102467 | 1.762,00 | 1.762,00 |                                                          | ОК            |  |  |  |
| oeløb - FIK 00000000100875 | 590,00   | 590,00   | Lk                                                       | }             |  |  |  |
| eløb - FIK 00000000102152  | 1.290,00 | 1.290,00 | 10215                                                    | Faktura 10215 |  |  |  |
| eløb - FIK 00000000100693  | 2.408,00 | 2.408,00 | 10069                                                    | Faktura 10069 |  |  |  |
| oeløb - FIK 00000000100206 | 983,00   | 983,00   | 10020                                                    | Faktura 10020 |  |  |  |

Her vil der typisk kun vises et løbenr på en debitorpost.

Så for at finde ud af hvilken linje i FIK indlæsnings filen der er fejlet skal du først have oversat dit debitor post løbenummer til et debitor Id og fakturanr.

#### Det er lidt kringlet, så her er beskrivelsen af hvordan:

Gå ind i debitor listen, fra startsiden og tryk på poster på en tilfældig debitor.

| START NAVIGER RAPP                                                                                           | PORT                                                                                                    |                                                      |                         |                    |
|----------------------------------------------------------------------------------------------------|----------------------------------------------------------------------------------------------------|------------------------------------------------------|-------------------------|--------------------|
| Ny Rediger Vis Slet                                                                                          | Poster<br>Kontoudtog<br>Rapportér                                                                                                    | e tilgodehavender<br>do til dato<br>alingskvittering | aktura Rykkermeddelelse | Noter<br>Vis tilkn |
| Rollecenter<br>Personer<br>Undervisere<br>Undervisningssteder<br>Alle hold<br>Aktive hold<br>Afsluttede hold | Poster (Ctrl+F7)<br>Se historikken over transaktioner,<br>der er bogført for den valgte<br>record.<br>X Hvor Nummer ▼ er<br>+ Tilføj filter | Angiv en værdi.                                      |                         |                    |
| <ul> <li>Tilmeldinger</li> <li>Mødegange</li> </ul>                                                          | Num 🚬 Navn                                                                                                    | Saldo (RV)                                           | Forf. beløb Sal<br>(RV) | g (RV)             |
| Debitorer                                                                                                    | 1 Anders And                                                                                                    | 0,00                                                 | 0,00                    | 0,00               |
| Restancer pr. faktura                                                                                        | 1000 Ruth Sørensen                                                                                                    | 0,00                                                 | 0,00                    | 0,00               |
| Indlæs bankfiler                                                                                             | 10000 Ruth                                                                                                    | 0,00                                                 | 0,00                    | 0,00               |
| Udbetalingskladder                                                                                           | 10001                                                                                                    | 2 1 40 00                                            | 2 1 40 00 2             | 142.00             |

Dermed får du nu åbnet listen over debitorposter for den valgte debitor, med debitorID som filter.

Så når du trykker ryd filter er det bare alle debitor poster i hele ASA, der vises i listen.

| <b>•</b> 9   | START            | HANDLINGER                     | NAVIGER                   |            |                  |                    |         |           |        |                     |                                |                                      |                                                           |                   |
|--------------|------------------|--------------------------------|---------------------------|------------|------------------|--------------------|---------|-----------|--------|---------------------|--------------------------------|--------------------------------------|-----------------------------------------------------------|-------------------|
| Vis<br>liste | Rediger<br>liste | Eksportér<br>betalinger til fi | Vis bogført<br>I dokument | Naviger    | Vis som<br>liste | Vis som<br>diagram | OneNote | Noter     | Links  | <b>P</b><br>Opdater | Ryd<br>filte                   | Søg                                  |                                                           |                   |
| Admi         | nistrer          |                                | Proces                    |            | \                | /is                | Vis     | tilknytte | t      |                     | Side                           |                                      |                                                           |                   |
| Debit        | orpost           | er *                           |                           |            |                  |                    |         |           |        |                     | Ryd filt<br>Vis all<br>for sic | ter (Ctrl-<br>e de enh<br>len. Liste | +Shift+A)<br>neder, som eksisterer<br>en over enheder kan | . [               |
| Bogf         | ørings           | Bilagstype                     | Bilagsnr.                 | Debitornr. | Medde            | lelse til mo       | dtager  |           | Beskr  | ivelse              | med e                          | nses til k<br>en bester              | nt tilstand.                                              | prindeliç<br>belø |
| 25-05        | -2020            | Kreditnota                     | K1000                     | 1          |                  |                    |         |           | Kredit | nota K1000          |                                |                                      |                                                           | -550,             |
| 18-05        | -2020            | Faktura                        | 10000                     | 1          |                  |                    |         |           | Faktu  | ra 10000            |                                |                                      |                                                           | 550,              |

I den samlede liste kan du nu filtrere for det løbenummer du har fra fejlmeddelelsen.

| 📶 Rediger - Debitorposter                                                          |                                                      |                                   | 0                                    | - 🗆 X                            |
|------------------------------------------------------------------------------------|------------------------------------------------------|-----------------------------------|--------------------------------------|----------------------------------|
| START HANDLINGER NAVIGER                                                           |                                                      |                                   |                                      | 0                                |
|                                                                                    | à 🗔 🗖 🔊                                              | - 🗋 😂 🏹                           | <b>Ah</b>                            |                                  |
| Vis Rediger<br>liste liste Eksportér Vis bogført Na<br>betalinger til fil dokument | viger Vis som Vis som OneNote N<br>liste diagram     | Noter Links Opdater Ryd<br>filter | Søg                                  |                                  |
| Administrer Proces                                                                 | Vis Vis til                                          | lknyttet Side                     |                                      |                                  |
| Debitorposter -                                                                    |                                                      | 810                               | Løbenr. 👻 🖳 🗸                        | Debitorpostdetaljer 🔺 ^          |
|                                                                                    |                                                      |                                   | $\square$                            | Dokument: Kreditnot              |
| Kont.rabatd Kontantrab Oprindelig muli<br>kont.rab:                                | g Mulig Maks.<br>It restkontantrabat betalingstolera | Betalingsfo Åben Afvent           | Løbenr. 🖕 Eksp Referencenr.<br>til b | Forfaldsdato:<br>Kont.rabatdato: |

Nu skulle du kunne se både debitorID-nummer og fakturanummer i den linje du har fundet frem, så nu ved du, hvilken linje i kladden, du har et problem med. Notér begge disse numre.

Det der typisk er sket er, at personen er blevet afmeldt holdet, måske tilmeldt igen med anden pris og faktureret igen, eller holdet er aflyst.

Så imens du står i debitor listen så ret lige filteret til det debitorID som du nu kender, så du får alle debitorens poster frem, og forhåbentligt kan se hvad der er sket med de poster der har samme holdnummer som den faktura du fik fejlen på.

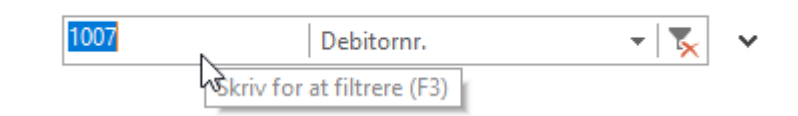

Hvis det er fordi den faktura der gav fejlen er blevet udlignet i mellemtiden med en kreditnota da deltageren blev afmeldt og fik ny faktura med ny pris.

Så skal du noterer det nye faktura nummer og gå tilbage til FIK kladde vindurt.

Finde den linje der gav fejlen.

Trykke udlign manuelt.

Fjerne hakket i den linje der er valgt og har den gamle fakturas nummer.

Sætte hak i den linje med det nye faktura nr. som du lige har fundet.

Og trykke Ok

Nu kan du så udskrive igen og se om "**bogfør betalinger og afstem bankkonti**" går godt nu eller om der er flere fejl som desværre kommer frem en af gangen.